### APLICATIVO BANCO DE FAMILIAS ACOGEDORAS Manual de Usuario

Versión 2.0

| Manual de Usuario | Versión: 2.0      |
|-------------------|-------------------|
|                   | Fecha: 03/07/2018 |

# Historia de Revisiones

| Fecha      | Versión | Descripción  | Autor          |
|------------|---------|--------------|----------------|
| 19/05/2018 | 1.0     | Inicial      | Luis Benvenuto |
| 03/07/2018 | 2.0     | Modificación | Luis Benvenuto |
|            |         |              |                |
|            |         |              |                |
|            |         |              |                |
|            |         |              |                |

| Manual de Usuario | Versión: 2.0      |
|-------------------|-------------------|
|                   | Fecha: 03/07/2018 |

# Tabla de Contenidos

| 1 | Usu | ario Externo                                   | 4  |
|---|-----|------------------------------------------------|----|
|   | 1.1 | Módulo de Sensibilización                      | 4  |
|   | 1.2 | Módulo de Solicitud de Acogimiento Familiar    | 4  |
| 2 | Usu | ario Interno                                   | 9  |
|   | 2.1 | Módulo de Seguridad                            | 9  |
|   | 2.2 | Módulo de Mantenimiento de Videos Informativos | 12 |
|   |     | 2.2.1 Nuevo Video Informativo                  | 12 |
|   |     | 2.2.2 Ver Video Informativo                    | 13 |
|   |     | 2.2.3 Editar Video Informativo                 | 14 |
|   |     | 2.2.4 Anular Video Informativo                 | 14 |
|   | 2.3 | Módulo de Registrar Solicitud                  | 15 |
|   | 2.4 | Módulo de Gestionar Familias Acogedoras        | 17 |
|   |     | 2.4.1 Ingresar código de trámite documentario  | 17 |
|   |     | 2.4.2 Generar Acta de Consentimiento           | 18 |
|   |     | 2.4.3 Generar Evaluación                       | 19 |
|   |     | 2.4.4 Adjuntar Resolución de Capacidad         | 23 |
|   |     |                                                |    |

| Manual de Usuario | Versión: 2.0      |
|-------------------|-------------------|
|                   | Fecha: 03/07/2018 |

### 1 Usuario Externo

El Usuario Externo o Ciudadano, es la persona que se informa sobre temas de acogimiento familiar y es quien solicita ser parte del Banco de Familias Acogedoras del Ministerio de la Mujer y Poblaciones Vulnerables.

#### 1.1 Módulo de Sensibilización

Al ingresar a la URL del aplicativo (URL\_PRODUCCION/bancofamilia-web/) en algún explorador se mostrará la siguiente pantalla llamada **Sensibilización**:

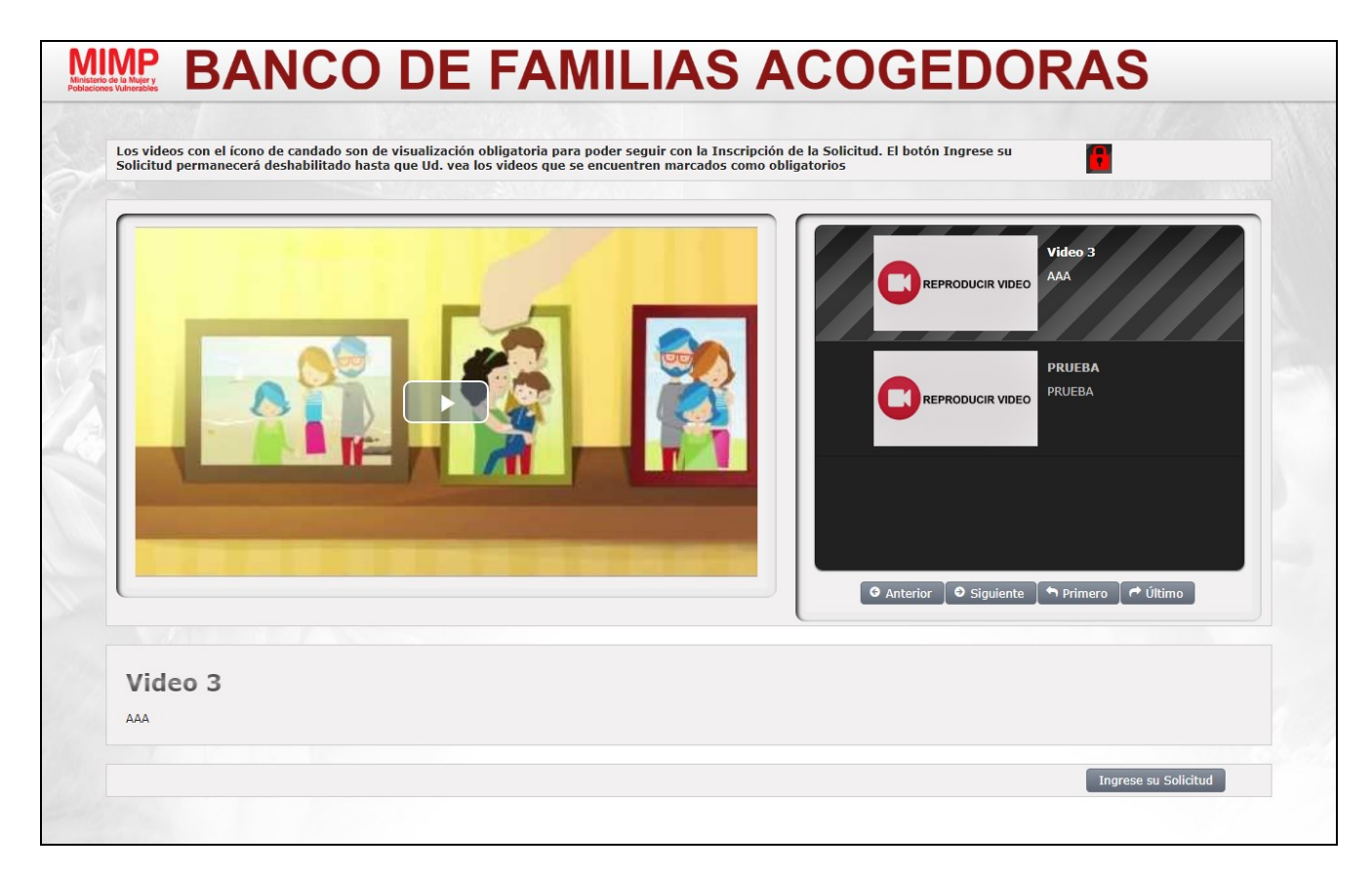

El botón **Ingrese su Solicitud** permanecerá activado siempre y cuando no se hayan registrado videos informativos con carácter de obligatorios.

El usuario puede navegar por los videos a través de las opciones Anterior, Siguiente, Primero y Último.

Cuando el usuario esté seguro de haberse informado bien de temas de acogimiento familiar, puede solicitar pertenecer al Banco de Familias Acogedoras del Ministerio de la Mujer y Poblaciones Vulnerables por medio de la opción **Ingrese su Solicitud.** 

#### 1.2 Módulo de Solicitud de Acogimiento Familiar

| Manual de Usuario | Versión: 2.0      |
|-------------------|-------------------|
|                   | Fecha: 03/07/2018 |

Cuando el usuario seleccione la opción **Ingrese su Solicitud**, se mostrará la siguiente ventana llamada **Inscripción**:

|                         |                               | SOLIC        | ITUD DE ACOGIMIENTO FAN | MILIAR       |                                                   |             |
|-------------------------|-------------------------------|--------------|-------------------------|--------------|---------------------------------------------------|-------------|
| Los campos con (*) debe | en ser ingresados de manera o | obligatoria  |                         |              |                                                   |             |
| Estado Civil: *         | Foloscionar                   |              | Modalidad Ac            | ogimiento: * | loccionar                                         |             |
|                         | Selectional                   |              |                         |              | electional                                        |             |
| Datos Persona 1         |                               |              |                         |              |                                                   |             |
|                         | Tipo Documento: *             | Seleccionar  | Nro. Documento: *       |              |                                                   |             |
| + Subir Foto            | Primer Apellido: *            |              | Segundo Apellido: *     |              | Nombres: *                                        |             |
|                         | Fecha Nac: *                  |              | Sexo: *                 | Seleccionar  | Nacionalidad: *                                   |             |
|                         | Correo: *                     |              | Teléfono Fijo:          |              | Teléfono Móvil:                                   |             |
|                         | Grado Instrucción: *          | Seleccionar  | Ocupación actual: *     | Seleccionar  | Motivación inicial para<br>ser familia acogedora: | Seleccionar |
|                         |                               |              |                         |              | an                                                |             |
| Datos Persona 2         |                               |              |                         |              |                                                   |             |
|                         | Tipo Documento: *             | Seleccionar  | Nro Documento: *        |              |                                                   |             |
| + Subir Foto            | Primer Apellido: *            |              | Segundo Apellido: *     |              | Nombres: *                                        |             |
|                         | Fecha Nac: *                  |              | Sexo: *                 | Seleccionar  | Nacionalidad: *                                   |             |
|                         | Correo: *                     |              | Teléfono Fijo:          |              | Teléfono Móvil:                                   |             |
|                         | Grado Instrucción: *          | Seleccionar  | Ocupación actual: *     | Seleccionar  | Motivación inicial para<br>ser familia acogedora: | Seleccionar |
|                         |                               |              |                         |              |                                                   |             |
| Domicilio               |                               |              |                         |              |                                                   |             |
| Departamento: *         | Seleccionar                   | Provincia: * | Seleccionar             | Dist         | rito: *                                           | leccionar   |
| Dirección: *            |                               | _            |                         |              |                                                   |             |
| Peferencia: *           |                               |              |                         |              |                                                   |             |

Los campos con (\*) deben ser ingresados con carácter de obligatorio.

El usuario selecciona primero un estado civil, si este es **CONVIVIENTE** o **CASADO** se podrán ingresar los datos tanto del padre como de la madre, caso contrario solo se permitirá el ingreso de uno de ellos. Aquí un ejemplo:

| Manual de Usuario | Versión: 2.0      |
|-------------------|-------------------|
|                   | Fecha: 03/07/2018 |

# MMP BANCO DE FAMILIAS ACOGEDORAS

| Estado Civil: * | SOLTERO(A)           |              | Modalidad Ac        | ogimiento: * | Selecciona  | r                                               |             |        |
|-----------------|----------------------|--------------|---------------------|--------------|-------------|-------------------------------------------------|-------------|--------|
| Datos Persona   |                      |              |                     |              |             |                                                 |             |        |
|                 | Tipo Documento: *    | Seleccionar  | Nro Documento: *    |              |             |                                                 |             |        |
| + Subir Foto    | Primer Apellido: *   |              | Segundo Apellido: * |              | No          | ombres: *                                       |             |        |
|                 | Fecha Nac: *         |              | Sexo: *             | Seleccionar  | Na          | acionalidad: *                                  |             | $\neg$ |
|                 | Correo: *            |              | Teléfono Fijo:      |              | Те          | eléfono Móvil:                                  |             |        |
|                 | Grado Instrucción: * | Seleccionar  | Ocupación actual: * | Seleccionar  | Mi<br>se    | otivación inicial para<br>er familia acogedora: | Seleccionar | •      |
| Domicilio       |                      |              |                     |              |             |                                                 |             |        |
| Departamento: * | Seleccionar          | Provincia: * | Seleccionar         | •            | Distrito: * | Se                                              | leccionar   | •      |
| Dirección: *    |                      |              |                     |              |             |                                                 |             |        |
| Referencia: *   |                      |              |                     |              |             |                                                 |             |        |

Al pasar a los datos de la persona, específicamente al tipo y número de documento, al seleccionar como tipo de documento **DNI** y colocar un número correcto de DNI, el sistema automáticamente identifica que el usuario está registrado en la base de datos de la RENIEC, solicita a dicha entidad el **Primer Apellido**, **Segundo Apellido**, **Nombres**, **Fecha de Nacimiento** y **Sexo**. Al colocar DNI como tipo de documento, el Primer Apellido, Segundo Apellido, Nombres, Fecha de Nacimiento, Sexo y Nacionalidad se deshabilitarán por defecto para evitar que el ciudadano manipule dicha información. En los tipos de documentos restantes, dichos campos mencionados anteriormente estarán habilitados para su posterior ingreso de información.

| Datos Persona                 |                                                                      |             |                                                                      |             |                                                   |               |
|-------------------------------|----------------------------------------------------------------------|-------------|----------------------------------------------------------------------|-------------|---------------------------------------------------|---------------|
|                               | Tipo Documento: *                                                    | DNI         | Nro Documento: *                                                     | 40547390    | )                                                 |               |
| + Subir Foto                  | Primer Apellido: *                                                   | ARANDA      | Segundo Apellido: *                                                  | ARIAS       | Nombres: *                                        | MANUEL MARTIN |
|                               | Fecha Nac: *                                                         | 06/05/1980  | Sexo: *                                                              | MASCULINO - | Nacionalidad: *                                   | PERUANA       |
|                               | Correo: *                                                            | [           | Teléfono Fijo:                                                       |             | Teléfono Móvil:                                   |               |
|                               | Grado Instrucción: *                                                 | Seleccionar | Ocupación actual: *                                                  | Seleccionar | Motivación inicial para<br>ser familia acogedora: | Seleccionar   |
|                               |                                                                      |             |                                                                      |             |                                                   |               |
|                               |                                                                      |             |                                                                      |             |                                                   |               |
|                               |                                                                      |             |                                                                      |             |                                                   |               |
| Datos Persona                 |                                                                      |             |                                                                      |             |                                                   |               |
| Datos Persona                 | Tipo Documento: *                                                    | PASAPORTE   | Nro Documento: *                                                     |             |                                                   |               |
| Datos Persona<br>+ Subir Foto | Tipo Documento: *<br>Primer Apellido: *                              | PASAPORTE   | Nro Documento: *<br>Segundo Apellido: *                              |             | Nombres: *                                        |               |
| Datos Persona<br>+ Subir Foto | Tipo Documento: *<br>Primer Apellido: *<br>Fecha Nac: *              | PASAPORTE - | Nro Documento: *<br>Segundo Apellido: *<br>Sexo: *                   | Seleccionar | Nombres: *<br>Nacionalidad: *                     |               |
| Datos Persona<br>+ Subir Foto | Tipo Documento: *<br>Primer Apellido: *<br>Fecha Nac: *<br>Correo: * | PASAPORTE V | Nro Documento: *<br>Segundo Apellido: *<br>Sexo: *<br>Teléfono Fijo: | Seleccionar | Nombres: *<br>Nacionalidad: *<br>Teléfono Móvil:  |               |

| Manual de Usuario | Versión: 2.0      |
|-------------------|-------------------|
|                   | Fecha: 03/07/2018 |

Después que el usuario ha ingresado todos los datos obligatorios, debe aceptar que dicha información tiene carácter de declaración jurada, para ello hace clic en:

| ~ | Acepto que la información señalada en el presente formulario tiene carácter de Declaración Jurada | Enviar Solicitud |  |
|---|---------------------------------------------------------------------------------------------------|------------------|--|
|   |                                                                                                   | Enviur Solicicuu |  |

Al aceptar que la información declarada en la solicitud tiene carácter de declaración jurada, se habilita el botón **Enviar Solicitud**, caso contrario permanecerá deshabilitado.

El usuario selecciona la opción Enviar Solicitud y si hay errores en los datos proporcionados, se mostrarán mensajes de acuerdo al error:

| X          | Grado instrucción de la persona<br>requerido                                |
|------------|-----------------------------------------------------------------------------|
| _          | requerido                                                                   |
| X          | Ocupación de la esposa<br>requerido<br>Ocupación de la esposa requerido     |
| rofesional | izado 🔹                                                                     |
| X          | Motivación de la persona<br>requerido<br>Motivación de la persona requerido |
| X          | Referencia requerida<br>Referencia requerida                                |

Caso contrario, si todo está perfecto, se mostrará la siguiente ventana de confirmación:

| A ¿Desea enviar la solicitud? |
|-------------------------------|
| Sí No                         |

Si el usuario selecciona **Si**, la solicitud se registra de manera satisfactoria mostrando el siguiente mensaje:

| Manual de Usuario | Versión: 2.0      |
|-------------------|-------------------|
|                   | Fecha: 03/07/2018 |

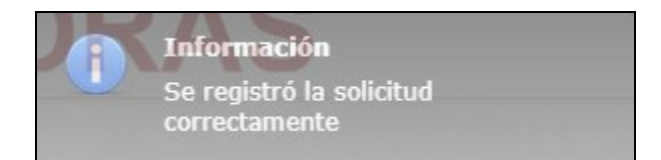

**Nota:** El formulario permite la selección de una foto de la persona que está registrando su información de manera opcional:

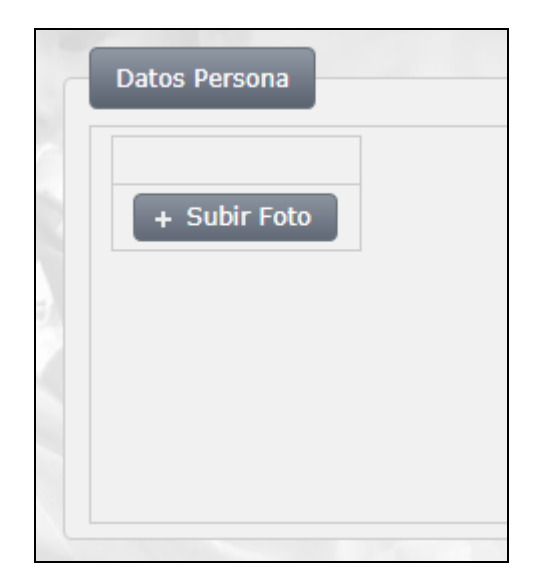

Si el usuario selecciona **Subir Foto**, se despliega la siguiente ventana **Subir Foto**:

| Subir Foto                              | ×        |
|-----------------------------------------|----------|
| + Elegir Foto If Subir Foto If Cancelar |          |
|                                         |          |
|                                         | Ø Cerrar |

Si el usuario selecciona la opción **Elegir Foto**, se muestra un explorador de archivos:

| O Abrir              | <ul> <li>a best if weight a Children</li> </ul> | ·                     | x        |
|----------------------|-------------------------------------------------|-----------------------|----------|
| G v I Equip          | oo ► Nuevo vol (E:) ►                           | Buscar Nuevo vol (E:) | ٩        |
| Organizar 🔻 Nuev     | va carpeta                                      | :≡ ▼ 🗍                | 0        |
| Escritorio           | <ul> <li>Nombre</li> </ul>                      |                       | <b>*</b> |
| 🖳 Sitios recientes   | Dropbox                                         |                       |          |
|                      | 📄 🔰 eclipse-oxygen                              |                       |          |
| a 📄 Bibliotecas      | 📔 eclipse-oxygen-2                              |                       |          |
| Documentos           | 🔋 🔋 EJB                                         |                       |          |
| 🛛 🔛 Imágenes         | ETS_VIEWER                                      |                       |          |
| 🛛 👌 Música           | EXAMENES                                        |                       |          |
| Subversion           | EXPERIS                                         |                       |          |
| Vídeos               | FOTOS                                           |                       |          |
|                      | FREELOS                                         |                       |          |
| 🔺 🖳 Equipo           | glassfish4                                      |                       | -        |
| 🛛 🕹 Disco local (C:) | <b>▼</b> ∢                                      |                       | •        |
| N                    |                                                 | Tadaa laa aashii aa   | _        |
|                      | ▼                                               |                       | -        |
|                      |                                                 | Abrir 🔽 Cancela       | ır 🔤     |

| Manual de Usuario | Versión: 2.0      |
|-------------------|-------------------|
|                   | Fecha: 03/07/2018 |

Al seleccionar una foto, esta aparece en la ventana Subir Foto:

| Subir Foto                | ×             |
|---------------------------|---------------|
| + Elegir Foto             |               |
| BENVENUTO FOTO.jpg 60.1 K | ×<br>© Cerrar |

Si el usuario selecciona la opción **Subir Foto**, esta se muestra en el formulario de inscripción lista a ser enviada:

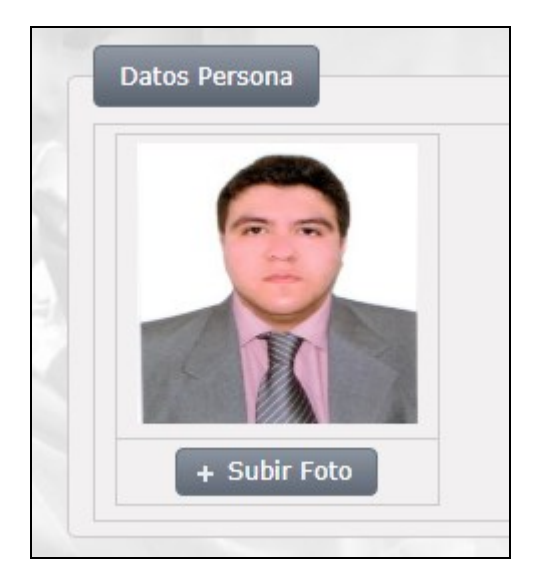

### 2 Usuario Interno

El Usuario Interno o Administrador, es la persona que administra las solicitudes de los ciudadanos para ser parte del Banco de Familias Acogedoras, asimismo, es quien evalúa dichas solicitudes para ver si los candidatos cumplen con los requisitos de acuerdo a ley.

#### 2.1 Módulo de Seguridad

Al ingresar a la URL del aplicativo (URL\_PRODUCCION/bancofamilia-web/faces/login.xhtml) en algún explorador se mostrará la siguiente ventana llamada **Login**:

| Manual de Usuario | Versión: 2.0      |  |
|-------------------|-------------------|--|
|                   | Fecha: 03/07/2018 |  |

| MIMP BANCO DE FAMILIAS ACOGEDOI                             | RAS |
|-------------------------------------------------------------|-----|
| Ingreso al Sistema de Banco de Familias                     |     |
| Usuario:                                                    |     |
| Contraseña:                                                 |     |
| Aceptar                                                     |     |
|                                                             |     |
|                                                             |     |
|                                                             |     |
|                                                             |     |
| © Elaborado por la Oficina de Tecnologías de la Información |     |

El Administrador ingresa un usuario y contraseña y selecciona la opción Aceptar.

Si hay algún error, el sistema mostrará los mensajes pertinentes:

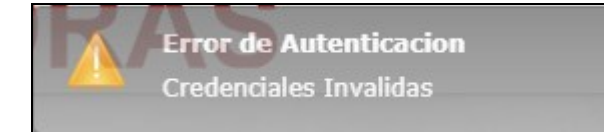

Caso contrario, si todo está perfecto, se mostrará la ventana llamada **Principal**:

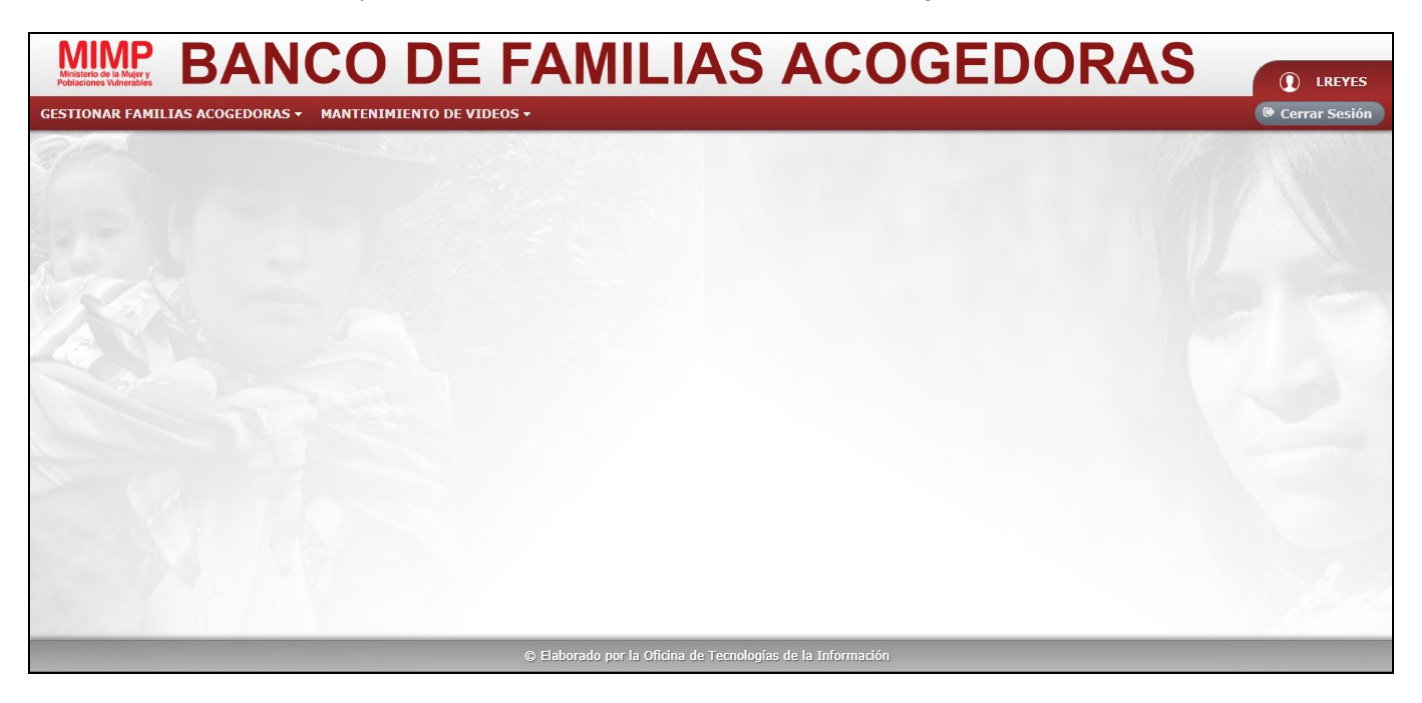

| Manual de Usuario | Versión: 2.0      |
|-------------------|-------------------|
|                   | Fecha: 03/07/2018 |

En la ventana Principal, se aprecia en la parte superior derecha el usuario que se a logueado correctamente y la opción Cerrar Sesión:

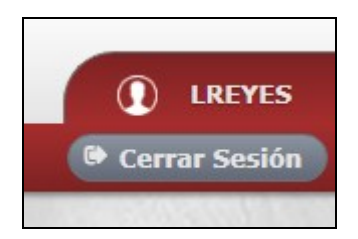

Al seleccionar el usuario logueado, aparece la ventana Cambiar Contraseña:

| Cambiar Contraseña  | ×                      |
|---------------------|------------------------|
| Nueva Contraseña:   |                        |
|                     | Ingrese una contraseña |
| Repetir Contraseña: |                        |
|                     | 🖩 Guardar 🛛 Ø Cerrar   |

El Administrador ingresa una contraseña nueva y selecciona la opción Guardar.

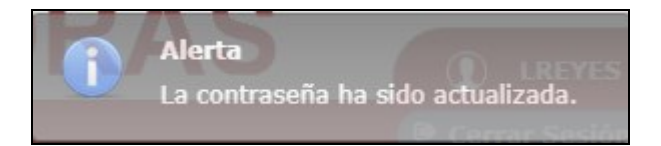

Si el Administrador desea salir de la aplicación, solo tiene que seleccionar la opción Cerrar Sesión.

El sistema mostrará la pantalla de Login:

| MIMP BANCO DE FAMILIAS ACOGEDO                              | RAS |
|-------------------------------------------------------------|-----|
|                                                             |     |
| Ingreso al Sistema de Banco de Familias                     |     |
| Usuario:                                                    |     |
| Contraseña:                                                 |     |
| Aceptar                                                     |     |
|                                                             |     |
|                                                             |     |
|                                                             |     |
|                                                             |     |
|                                                             |     |
| © Elaborado por la Oficina de Tecnologías de la Información |     |

| Manual de Usuario | Versión: 2.0      |  |
|-------------------|-------------------|--|
|                   | Fecha: 03/07/2018 |  |

#### 2.2 Módulo de Mantenimiento de Videos Informativos

El Administrador selecciona el sub menú Listar Videos del menú principal Mantenimiento de Videos:

| GESTIONAR FAMILIAS ACOGEDORAS - | MANTENIMIENTO DE VIDEOS - |  |
|---------------------------------|---------------------------|--|
| all.                            | LISTAR VIDEOS             |  |

El sistema muestra la ventana Listar Videos:

|                | LISTAD                                | O DE VIDEOS D | E LA SESIÓN VIRTUA | L            |            |
|----------------|---------------------------------------|---------------|--------------------|--------------|------------|
| Instrucciones: |                                       |               |                    |              |            |
| Se puede agreg | ar, editar o eliminar un video.       |               |                    |              | + Nuevo    |
|                |                                       |               | DECORTOCION        |              | FCTADO     |
| ACCIONES       | BUSCAR                                | BUSCAR        | BUSCAR             | SELECCIONE - | SELECCIONE |
| Q 🕜 💼          | https://www.youtube.com/embed/6dk1A2i | Video 3       | ААА                | No           | Activo     |
| QØ             |                                       | Video 4       |                    |              |            |
| Q 🕜 💼          | https://www.youtube.com/embed/eovk1jA | PRUEBA        | PRUEBA             | No           | Activo     |
| QØ             |                                       |               |                    |              |            |
| QØ             |                                       |               |                    |              |            |
| QØ             |                                       |               |                    |              |            |

#### 2.2.1 Nuevo Video Informativo

El Administrador requiere registrar un nuevo video y para ello selecciona la opción **Nuevo**, luego el sistema muestra la siguiente ventana llamada **Crear Elemento**:

| Crear Elemento           |    |           |                |      |
|--------------------------|----|-----------|----------------|------|
| Ruta: *                  |    | Titulo: * |                |      |
| Obligatorio: *           | Si | Estado: * | Activo         | ┍    |
| Descripcion: *           |    |           |                |      |
| 500 caracteres restantes |    |           |                |      |
|                          |    |           | 🖺 Crear 🛛 🗙 Ce | rrar |

Los campos con marcados con (\*) deben ser ingresados con carácter de obligatorio.

| Manual de Usuario | Versión: 2.0      |  |
|-------------------|-------------------|--|
|                   | Fecha: 03/07/2018 |  |

<u>Nota</u>: El campo **Ruta** debe contener la URL del video de YouTube que se tenga que visualizar por parte del Ciudadano o Usuario Interno. Una URL de ejemplo puede ser la siguiente:

https://www.youtube.com/embed/6dk1A2izfZo

Luego de ingresar todos los datos pertinentes, el usuario selecciona la opción Crear.

Si existe algún error en la información proporcionada, el sistema mostrará los mensajes pertinentes:

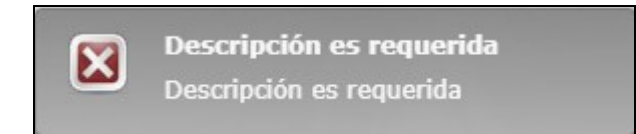

Caso contrario, si todo está perfecto, el sistema cierra la ventana **Crear Elemento** y muestra la lista de videos actualizada:

| ACCIONES | URL                                             | TITULO<br>BUSCAR                          | DESCRIPCION<br>BUSCAR | OBLIGATORIO | ESTADO<br>SELECCIONE |
|----------|-------------------------------------------------|-------------------------------------------|-----------------------|-------------|----------------------|
| Q 🖉 💼    | https://www.youtube.com/embed/6dk1A2i           | Video 3                                   | AAA                   | No          | Activo               |
| QØ       | https://www.youtube.com/watch?<br>v=AxZdyfKINLg | Video 4                                   |                       |             | Inactivo             |
| Q 🕼 📋    | https://www.youtube.com/embed/eovk1jA           | PRUEBA                                    | PRUEBA                | No          | Activo               |
| Q        | https://www.youtube.com/watch?<br>v=sTZFpkudS18 |                                           |                       |             |                      |
| Q 🕼 📋    | https://www.youtube.com/watch?<br>v=uwjBaWR3icw | VIDEO 4                                   | El video trata de     | Si          | Activo               |
| Q        |                                                 |                                           |                       |             |                      |
| QØ       |                                                 | BB334                                     |                       | No          |                      |
| •        |                                                 | Mostrando 1 - 7 de 7 🛛 🖂 🚺 1              | ▶ ► 10 ▼              |             | +                    |
|          |                                                 | © Elaborado por la Oficina de Tecnologías | de la Información     |             | _                    |

#### 2.2.2 Ver Video Informativo

Si el Administrador requiere visualizar los datos de algún video informativo, puede hacerlo seleccionando la opción Ver Elemento

El sistema muestra la ventana Ver Elemento:

| Ver Elemento             |                                             |           |          | e 🗙 |
|--------------------------|---------------------------------------------|-----------|----------|-----|
| Ruta: *                  | https://www.youtube.com/watch?v=uwjBaWR3icw | Titulo: * | VIDEO 4  |     |
| Obligatorio: *           | Si                                          | Estado: * | Activo   |     |
| Descripcion: *           | El video trata de                           |           |          | ٦   |
| 479 caracteres restantes |                                             |           |          |     |
|                          |                                             |           |          |     |
|                          |                                             |           | × Cerrar |     |

| Manual de Usuario | Versión: 2.0      |
|-------------------|-------------------|
|                   | Fecha: 03/07/2018 |

#### 2.2.3 Editar Video Informativo

Si el Administrador requiere editar los datos de algún video informativo, puede hacerlo seleccionando la opción Editar Elemento

El sistema muestra la ventana Editar Elemento:

| Editar Elemento          |                                             |           |         | e" 🗙                |
|--------------------------|---------------------------------------------|-----------|---------|---------------------|
| Ruta: *                  | https://www.youtube.com/watch?y=uwjBaWR3icw | Titulo: * | VIDEO 4 |                     |
| Obligatorio: *           | Si                                          | Estado: * | Activo  | •                   |
| Descripcion: *           | El video trata de                           |           |         |                     |
| 479 caracteres restantes |                                             |           |         |                     |
|                          |                                             |           |         |                     |
|                          |                                             |           |         | 🖹 Editar 🛛 🗙 Cerrar |

Luego de ingresar todos los datos pertinentes, el usuario selecciona la opción Editar.

Si existe algún error en la información proporcionada, el sistema mostrará los mensajes pertinentes:

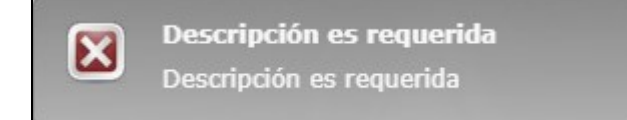

Caso contrario, si todo está perfecto, el sistema cierra la ventana **Editar Elemento** y muestra la lista de videos actualizada:

| ACCIONES                                                                                             | URL<br>BUSCAR                                   | TITULO<br>BUSCAR | DESCRIPCION<br>BUSCAR | OBLIGATORIO | ESTADO<br>SELECCIONE |
|----------------------------------------------------------------------------------------------------|-------------------------------------------------|------------------|-----------------------|-------------|----------------------|
| Q 🖉 💼                                                                                                | https://www.youtube.com/embed/6dk1A2i           | Video 3          | ААА                   | No          | Activo               |
| QØ                                                                                                   |                                                 | Video 4          |                       |             | Inactivo             |
| Q 🖉 🛍                                                                                                | https://www.youtube.com/embed/eovk1jA           | PRUEBA           | PRUEBA                | No          | Activo               |
| QØ                                                                                                   |                                                 |                  |                       |             |                      |
| Q 🖉 💼                                                                                                | https://www.youtube.com/watch?<br>v=uwjBaWR3icw | VIDEO 4          | El video trata de     | Si          | Activo               |
| QØ                                                                                                   |                                                 |                  |                       |             |                      |
| QØ                                                                                                   |                                                 | BB334            |                       |             |                      |
| •                                                                                                    |                                                 |                  |                       |             | ۱.                   |
| Mostrando 1 - 7 de 7 rel « 1 » > 10 V<br>© Elaborado por la Oficina de Tecnologías de la Información |                                                 |                  |                       |             | _                    |

#### 2.2.4 Anular Video Informativo

Si el Administrador requiere algún video informativo, puede hacerlo seleccionando la opción

Confidencial

| Manual de Usuario | Versión: 2.0      |  |
|-------------------|-------------------|--|
|                   | Fecha: 03/07/2018 |  |

El sistema muestra la siguiente alerta:

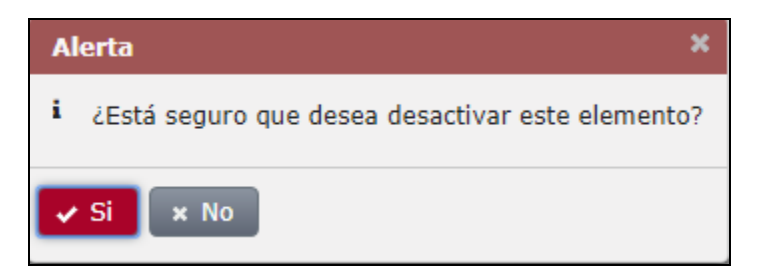

Si el Administrador selecciona la opción **No**, no se anula el video, caso contrario, si selecciona la opción **Si**, el video se anula y el sistema muestra la lista de videos actualizada con el registro del video anulado de color plomo

|        | BUSCAR                                | BUSCAR  | BUSCAR | SELECCIONE - | SELECCIONE |
|--------|---------------------------------------|---------|--------|--------------|------------|
| 0. 🛛 🗯 | https://www.youtube.com/embed/6dk1A2i | Video 3 | AAA    | No           | Activo     |
| Q 🕜    |                                       | Video 4 |        |              |            |
| ۹ 🖉 💼  | https://www.youtube.com/embed/eovk1jA | PRUEBA  | PRUEBA | No           | Activo     |
| Q 🕜    |                                       |         |        |              |            |
| Q 🕜    |                                       | VIDEO 4 |        |              |            |
| Q 🕑    |                                       |         |        |              |            |
| Q 🕜    |                                       |         |        |              |            |

<u>Nota</u>: El listado de videos puede ser filtrado por los campos en las cabeceras de las tablas, los campos de filtrado son los siguientes: URL, Título, Descripción, Obligatorio, Estado, Usuario, PC, IP y Fecha de Edición. Cabe resaltar que los filtrados son inclusivos, es decir que se puede usar más de un criterio a la vez.

Por ejemplo, si el Administrador quisiera filtrar los videos que se llamen PRUEBA, solo tiene que ingresar la palabra a la cabecera de la tabla correspondiente, en este caso TÍTULO:

|     | ACCIONES                                                                                                  | URL<br>BUSCAR | TITULO<br>PRUEBA | DESCRIPCION<br>BUSCAR | OBLIGATORIO | ESTADO<br>SELECCIONE - |  |  |  |
|-----|----------------------------------------------------------------------------------------------------|---------------|------------------|-----------------------|-------------|------------------------|--|--|--|
| l   | QCP         https://www.youtube.com/embed/eovk1jA         PRUEBA         PRUEBA         No         Activo |               |                  |                       |             |                        |  |  |  |
|     | ✓ Mostrando 1 - 1 de 1 r4 <4 1 № №1 10 ▼                                                                  |               |                  |                       |             |                        |  |  |  |
| £., |                                                                                                    |               |                  |                       |             |                        |  |  |  |

#### 2.3 Módulo de Registrar Solicitud

El sistema de Banco de Familias Acogedoras da la opción al Administrador poder registrar la solicitud familiar que se genera a través de trámite documentario. Para esto el Administrador selecciona el sub menú **Registrar Solicitud** del menú principal **Gestionar Familias Acogedoras**:

| Manual de Usuario | Versión: 2.0      |
|-------------------|-------------------|
|                   | Fecha: 03/07/2018 |

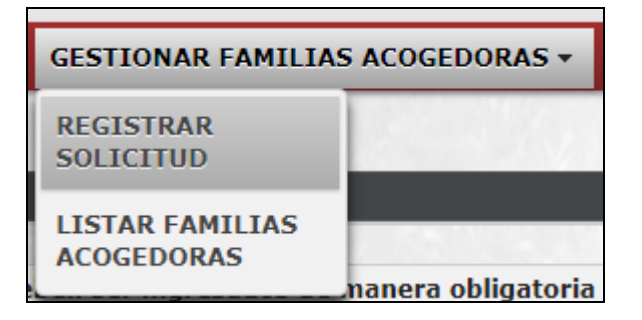

El sistema muestra la ventana Solicitud Interna:

|                         |                              | - 1. 1. 1. 1. 1. 1. 1. 1. 1. 1. 1. 1. 1. | A                     |              |                                                   | 100 100000  |
|-------------------------|------------------------------|------------------------------------------|-----------------------|--------------|---------------------------------------------------|-------------|
|                         |                              | SOLICIT                                  | UD DE ACOGIMIENTO FAI | MILIAR       |                                                   |             |
| Los campos con (*) debe | n ser ingresados de manera ( | obligatoria                              |                       |              |                                                   |             |
| Estado Civil: *         | Seleccionar                  |                                          | Modalidad Ac          | ogimiento: * | Seleccionar                                       |             |
| Datos Persona 1         |                              |                                          |                       |              |                                                   |             |
|                         | Tipo Documento: *            | Seleccionar                              | Nro. Documento: *     |              |                                                   |             |
| + Subir Foto            | Primer Apellido: *           |                                          | Segundo Apellido: *   |              | Nombres: *                                        |             |
|                         | Fecha Nac: *                 |                                          | Sexo: *               | Seleccionar  | Nacionalidad: *                                   |             |
|                         | Correo: *                    |                                          | Teléfono Fijo:        |              | Teléfono Móvil:                                   |             |
|                         | Grado Instrucción: *         | Seleccionar                              | Ocupación actual: *   | Seleccionar  | Motivación inicial para<br>ser familia acogedora: | Seleccionar |
| Datos Persona 2         |                              |                                          |                       |              |                                                   |             |
|                         | Tipo Documento: *            | Seleccionar                              | Nro Documento: *      |              |                                                   |             |
| + Subir Foto            | Primer Apellido: *           |                                          | Segundo Apellido: *   |              | Nombres: *                                        |             |
|                         | Fecha Nac: *                 |                                          | Sexo: *               | Seleccionar  | Nacionalidad: *                                   |             |
|                         | Correo: *                    |                                          | Teléfono Fijo:        |              | Teléfono Móvil:                                   |             |
|                         | Grado Instrucción: *         | Seleccionar                              | Ocupación actual: *   | Seleccionar  | Motivación inicial para<br>ser familia acogedora: | Seleccionar |
| Domicilio               |                              |                                          |                       |              |                                                   |             |
| Departamento: *         | Seleccionar                  | Provincia: *                             | Seleccionar           |              | Distrito: *                                       | leccionar 🗸 |
| Dirección: *            |                              |                                          |                       |              |                                                   |             |
| Deferencia: *           |                              |                                          |                       |              |                                                   |             |

<u>Nota:</u> Al ser una solicitud que se genera de forma interna, no tiene el check de confidencialidad de información que tiene el formulario para el ciudadano. Las demás validaciones y reglas en el ingreso de información, son las mismas que se vieron en el **Módulo de Solicitud de Acogimiento Familiar (Página 4)**.

| Manual de Usuario | Versión: 2.0      |
|-------------------|-------------------|
|                   | Fecha: 03/07/2018 |

#### 2.4 Módulo de Gestionar Familias Acogedoras

El Administrador selecciona el sub menú Listar Familias Acogedoras del menú principal Gestionar Familias Acogedoras:

| GESTIONAR FAMILIAS ACOGEDORAS - |                    |  |  |  |  |
|---------------------------------|--------------------|--|--|--|--|
| REGISTRAR<br>SOLICITUD          | / //               |  |  |  |  |
| LISTAR FAMILIAS<br>ACOGEDORAS   | nanera obligatoria |  |  |  |  |

El sistema muestra el listado de solicitudes de personas y/o familias acogedoras:

| LISTADO DE FAMILIAS Y PERSONAS ACOGEDORAS   |               |                      |                           |                            |                            |                            |                   |  |
|---------------------------------------------|---------------|----------------------|---------------------------|----------------------------|----------------------------|----------------------------|-------------------|--|
| ACCIONES                                    | COD SOLICITUD | COD TRÁMITE          | TIP DOCUMENTO Seleccionar | NRO<br>DOCUMENTO<br>BUSCAR | APELLIDO PATERNO<br>BUSCAR | APELLIDO MATERNO<br>BUSCAR | NOMBRES<br>BUSCAR |  |
| TAER                                        | 27954         | 2018-031-<br>E000001 | DNI                       | 10526062                   | ZEVALLOS                   | DIAZ                       | KATTY FIORELLA    |  |
| TAER                                        | 28853         | 2018-031-<br>E000002 | -                         | -                          | ARANDA                     | SARATE                     | -                 |  |
| TAER                                        | 27953         |                      | DNI                       | 08845622                   | PONCE                      | AGAPITO                    | ESTHER            |  |
| <<br>Mostrando 1 - 3 de 3 re ≪ 1 ⇒> >1 10 ▼ |               |                      |                           |                            |                            |                            |                   |  |

Cada solicitud presenta las siguientes opciones:

- T: Ingresar código de trámite documentario.
- A: Generar Acta de Consentimiento.
- E: Generar Evaluación.
- R: Adjuntar Resolución de Capacidad.

Por defecto sólo se muestra habilitada la opción de T (Ingresar código de trámite documentario)

#### 2.4.1 Ingresar código de trámite documentario

Al seleccionar la opción T, se muestra la siguiente ventana:

| UMENTARIO | e' 🛪                |
|-----------|---------------------|
| 27953     |                     |
|           |                     |
|           | 🖺 Grabar 🛛 🛪 Cerrar |
|           | 27953               |

El Administrador digita el código de trámite pertinente y selecciona Grabar.

Si se ingresa un código de trámite incorrecto o si existe en la base de datos, el sistema mostrará:

| Manual de Usuario | Versión: 2.0      |
|-------------------|-------------------|
|                   | Fecha: 03/07/2018 |

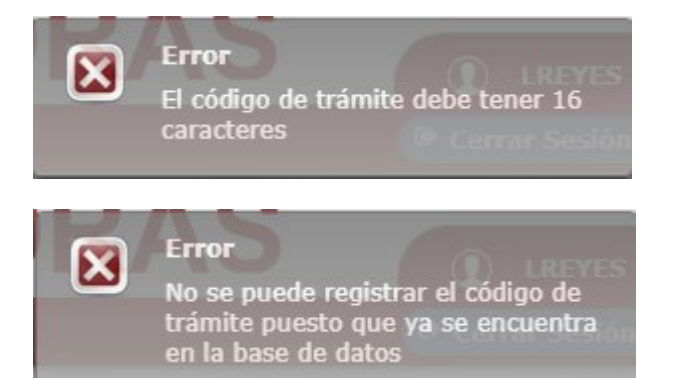

Si todo es correcto, el sistema muestra la lista de solicitudes actualizada con el código de trámite:

|  | TAER | 27953 | 2018-031-<br>E000003 | DNI | 08845622 | PONCE | AGAPITO | ESTHER |
|--|------|-------|----------------------|-----|----------|-------|---------|--------|
|--|------|-------|----------------------|-----|----------|-------|---------|--------|

Si el ciudadano se capacitó de forma presencial a las charlas de acogimiento familiar, el Administrador debe seleccionar la opción Sí (Columna ¿SE CAPACITÓ?), que se encuentra en el mismo listado de solicitudes:

| 08845622 | PONCE | AGAPITO | ESTHER | SOLTERO(A) | Si No |
|----------|-------|---------|--------|------------|-------|

#### 2.4.2 Generar Acta de Consentimiento

Al momento de que el Administrador seleccione la opción **Sí**, se habilita la opción siguiente, la cual es **A: Generar Acta de Consentimiento.** 

|  |  | TAER | 27953 | 2018-031-<br>E000003 | DNI | 08845622 | PONCE | AGAPITO | ESTHER |
|--|--|------|-------|----------------------|-----|----------|-------|---------|--------|
|--|--|------|-------|----------------------|-----|----------|-------|---------|--------|

Cuando el ciudadano se apersone a las instalaciones del Ministerio de la Mujer, puede recibir dicha Acta de Consentimiento generada por el Administrador, seleccionando la opción **A**:

| Acta de Consentimiento Informado |                                                                                                    |   |   |   |     |
|----------------------------------|----------------------------------------------------------------------------------------------------|---|---|---|-----|
| reporteGeneraActa.pdf            | 1 / 2                                                                                                    | ¢ | ŧ | ē | î   |
|                                  | 💱 🗫 Materiale e Alexander Alexander Ale |   |   |   |     |
|                                  | ACTA DE CONSENTIMIENTO INFORMADO                                                                                                    |   |   |   | Ľ., |
|                                  | Hoja de trámite Nro.: 2018-031-E000003                                                                                                    |   |   |   |     |
|                                  | En el Ministerio de la Mujer y Poblaciones Vulnerables siendo las 11.56 AM del 28/05/2018 ,en las instalaciones de la<br>UPE/DPE, se presentó PONCE AGAPITO ESTHER, a quien se le informó sobre las implicancias de la responsabilidad y<br>compromiso cuando se asume el acogimiento familiar de una niña, niño o adolescente. Al respecto manifestó que ha<br>comprendido:                                                                                                    |   |   |   |     |
|                                  | 1       La naturaleza y finalidad del acogimiento familiar.         2       Sus derechos y obligaciones como persona o familia acogedora.         3       La importancia del acompañamiento y seguimiento de la medida de protección acogimiento familiar, del cual están dispuesto a cumplir con responsabilidad.         4       Se encuentran satisfechos con la información proporcionada.                                                                                                    |   |   |   |     |
|                                  | Por lo que, declara estar debidamente informado para continuar el procedimiento de acogimiento familiar.                                                                                                    |   |   | # |     |
|                                  | Concluyéndose la presente, a horas, 11.56 AM suscribiéndose la presente en señal de conformidad, dando inicio de las<br>evaluaciones psicosociales correspondientes.                                                                                                    |   |   | + |     |

| Manual de Usuario | Versión: 2.0      |
|-------------------|-------------------|
|                   | Fecha: 03/07/2018 |

#### 2.4.3 Generar Evaluación

Al momento de que el Administrador ha generado el acta, se actualiza la lista de solicitudes habilitando la opción siguiente **E: Generar Evaluación:** 

|  | TAER | 27953 | 2018-031-<br>E000003 | DNI | 08845622 | PONCE | AGAPITO | ESTHER |
|--|------|-------|----------------------|-----|----------|-------|---------|--------|
|--|------|-------|----------------------|-----|----------|-------|---------|--------|

Si el Administrador desea registrar la evaluación de dicho ciudadano, debe seleccionar la opción **E**, para que aparezca la siguiente ventana:

| Evaluación                                                    |                                                                                   |                                                                |                               |                       |
|---------------------------------------------------------------|-----------------------------------------------------------------------------------|----------------------------------------------------------------|-------------------------------|-----------------------|
| Nro Solicitud:                                                | 27953                                                                             |                                                                |                               |                       |
| Nro. H.T.:                                                    | 2018-031-E000003                                                                  |                                                                |                               |                       |
| Datos Persona 1                                               |                                                                                   |                                                                |                               |                       |
| Apellidos y nombres:                                          | PONCE AGAPITO ESTHER                                                              |                                                                |                               |                       |
| + Seleccionar archivo de<br>Informa                           | Consentimiento<br>do                                                              |                                                                | + Seleccionar archivo de Dese | stimiento             |
|                                                               | REQUISITOS                                                                        |                                                                |                               |                       |
| Cuenta con mayoría de edad                                    |                                                                                   |                                                                | Cumple                        | No cumple             |
| Accedió de forma voluntaria                                   | a ser familia acogedora.                                                          |                                                                | Cumple                        | No cumple             |
| Acepta ser acompañado y ev                                    | aluado en la implementación del plan o                                            | le trabajo individual.                                         | Cumple                        | No cumple             |
| v                                                             | ALORACIÓN DE LA CAPACIDAD E IDON                                                  | IEIDAD                                                         |                               |                       |
| Evaluación Psicológica                                        |                                                                                   |                                                                | Declara capacidad             | No declara capacidad  |
| Evaluación Social                                             |                                                                                   |                                                                | Declara capacidad             | No declara capacidad  |
|                                                               | OTROS REQUISITOS                                                                  |                                                                |                               |                       |
| Disfruta de un estado de sala<br>adolescente, debidamente co  | ud, física y psíquica, que no dificulte el<br>omprobado.                          | normal cuidado de la niña, niño o                              | Cumple                        | No cumple             |
| Dispone de recursos necesar<br>otros derivados del acogimie   | ios para asumir los gastos de alimenta<br>nto, salvo que se trate de un acogimier | ción, salud, vivienda, educación y<br>nto familiar retribuido. | Cumple                        | No cumple             |
|                                                               | EXCLUSIONES                                                                       |                                                                |                               |                       |
| Registra denuncias policiales                                 |                                                                                   |                                                                | Si                            | O No                  |
| Registra antecedentes penale                                  | 25.                                                                               |                                                                | Si                            | O No                  |
| Registra antecedentes judicia                                 | ales.                                                                             |                                                                | Si                            | O No                  |
| Ha sido sancionado con susp<br>acogimiento de hecho por ma    | ensión o pérdida de la patria potestad<br>al desempeño.                           | o ha sido removido de la tutela o                              | Si Si                         | No                    |
| Se ha revocado su calidad de<br>del artículo 66 del D.L 1297. | e familia acogedora por las causales sei                                          | ĭaladas en los incisos a, b, d y e                             | si si                         | No                    |
| Ha sido sentenciado por acto                                  | s de violencia familiar.                                                          |                                                                | Si Si                         | No                    |
| Registra incumplimiento en s                                  | us obligaciones en materia alimentaria                                            |                                                                | Si Si                         | No No                 |
| Registra incumplimiento en e                                  | l régimen de visitas a sus hijas o hijos                                          | menores de edad.                                               | Si Si                         | No                    |
| E                                                             | TAPA FINAL                                                                        |                                                                |                               |                       |
| Informe final interdisciplinari                               | 0                                                                                 | Favorable                                                      | Desfavorable                  | + Seleccionar Informe |
| Observación adicional:                                        |                                                                                   |                                                                |                               |                       |
|                                                               |                                                                                   |                                                                |                               |                       |
|                                                               |                                                                                   |                                                                |                               |                       |
|                                                               |                                                                                   |                                                                |                               |                       |
|                                                               |                                                                                   |                                                                |                               |                       |

<u>Nota</u>: Como se puede apreciar en el formulario, existen 4 opciones pre seleccionadas y sin posibilidad de edición, esto es porque dichas opciones son el resultado de consultar a servicios web de RENIEC, POLICIA NACIONAL DEL PERÚ, PODER JUDICIAL e INPE.

| OPCION                     | CONSULTA |
|----------------------------|----------|
| Cuenta con mayoría de edad | RENIEC   |

| Manual de Usuario | Versión: 2.0      |
|-------------------|-------------------|
|                   | Fecha: 03/07/2018 |

| Registra denuncias policiales    | POLICIA NACIONAL DEL PERU |
|----------------------------------|---------------------------|
| Registra antecedentes penales    | PODER JUDICIAL            |
| Registra antecedentes judiciales | INPE                      |

Luego de que el Administrador ha ingresado la información necesaria, procede a seleccionar la opción **Grabar**.

Si se ha omitido seleccionar el **Informe**, se mostrará el siguiente mensaje:

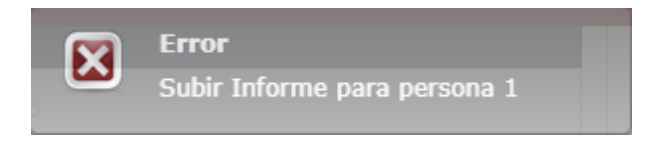

Si todo está conforme, se cierra y se actualiza el listado de solicitudes con el estado actualizado (en este caso actualizado a **En Evaluación**):

| 08845622 | PONCE | AGAPITO | ESTHER | SOLTERO(A) | Si No | Activo | En evaluación |
|----------|-------|---------|--------|------------|-------|--------|---------------|
|----------|-------|---------|--------|------------|-------|--------|---------------|

El Administrador si así lo requiere puede actualizar la información registrada previamente, ya sea porque aún no ha terminado de registrar la evaluación o por omisión de algún dato o documento, solo tiene que volver a seleccionar la opción **E** para que vuelva a aparecer la ventana de **Evaluación** con los datos ingresados cargados:

| Manual de Usuario | Versión: 2.0      |
|-------------------|-------------------|
|                   | Fecha: 03/07/2018 |

| Evaluación                                                              |                                                                                                    |                                       |                     |                                   |                         |
|-------------------------------------------------------------------------|----------------------------------------------------------------------------------------------------|---------------------------------------|---------------------|-----------------------------------|-------------------------|
| Nro Solicitud:                                                          | 32853                                                                                                    |                                       |                     |                                   |                         |
| Nro. H.T.:                                                              | 2018-031-E000003                                                                                            |                                       |                     |                                   |                         |
| Datos Persona 1                                                         |                                                                                                    |                                       |                     |                                   |                         |
| Apellidos y nombres:                                                    | PONCE AGAPITO ESTHER                                                                                        |                                       |                     |                                   |                         |
| + Seleccionar archivo de<br>Consentimiento Informado                    | + Set                                                                                                    | leccionar archivo de<br>Desestimiento |                     |                                   |                         |
|                                                                         | REQUISITOS                                                                                                  |                                       |                     |                                   |                         |
| Cuenta con mayoría de edad.                                             |                                                                                                    |                                       | O Cumple            | No cumple                         |                         |
| Accedió de forma voluntaria a ser                                       | familia acogedora.                                                                                          |                                       | O Cumple            | No cumple                         |                         |
| Acepta ser acompañado y evaluad                                         | o en la implementación del plan de trabajo individual.                                                      |                                       | Cumple              | No cumple                         |                         |
| 1                                                                       | VALORACIÓN DE LA CAPACIDAD E IDONEIDAD                                                                      |                                       |                     |                                   |                         |
| Evaluación Psicológica                                                  |                                                                                                    |                                       | O Declara capacidad | No declara capacidad              |                         |
| Evaluación Social                                                       |                                                                                                    |                                       | O Declara capacidad | No declara capacidad              |                         |
|                                                                         | OTROS REQUISITOS                                                                                            |                                       |                     |                                   |                         |
| Disfruta de un estado de salud, fís<br>debidamente comprobado.          | ica y psíquica, que no dificulte el normal cuidado de la                                                    | niña, niño o adolescente,             | O Cumple            | No cumple                         |                         |
| Dispone de recursos necesarios pa<br>derivados del acogimiento, salvo q | ara asumir los gastos de alimentación, salud, vivienda, que se trate de un acogimiento familiar retribuido. | educación y otros                     | O Cumple            | No cumple                         |                         |
|                                                                         | EXCLUSIONES                                                                                                 |                                       |                     |                                   |                         |
| Registra denuncias policiales.                                          |                                                                                                    |                                       | Si Si               | O No                              |                         |
| Registra antecedentes penales.                                          |                                                                                                    |                                       | Si Si               | O No                              |                         |
| Registra antecedentes judiciales.                                       |                                                                                                    |                                       | Si                  | O No                              |                         |
| Ha sido sancionado con suspensión<br>de hecho por mal desempeño.        | n o pérdida de la patria potestad o ha sido removido de                                                     | la tutela o acogimiento               | Si Si               | O No                              |                         |
| Se ha revocado su calidad de famil<br>66 del D.L 1297.                  | lia acogedora por las causales señaladas en los incisos                                                     | a, b, d y e del artículo              | Si Si               | O No                              |                         |
| Ha sido sentenciado por actos de v                                      | violencia familiar.                                                                                         |                                       | Si Si               | O No                              |                         |
| Registra incumplimiento en sus ob                                       | ligaciones en materia alimentaria.                                                                          |                                       | Si                  | O No                              |                         |
| Registra incumplimiento en el régi                                      | men de visitas a sus hijas o hijos menores de edad.                                                         |                                       | I si                | O No                              |                         |
| ETA                                                                     | APA FINAL                                                                                                   | _                                     | _                   |                                   |                         |
| Informe final interdisciplinario                                        | O Favor                                                                                                    | rable                                 | Desfavorable        | + Seleccionar Informe INFORME.pdf |                         |
|                                                                         |                                                                                                    |                                       |                     |                                   |                         |
| Observación adicional:                                                  |                                                                                                    |                                       |                     |                                   |                         |
|                                                                         |                                                                                                    |                                       |                     |                                   |                         |
|                                                                         |                                                                                                    |                                       |                     |                                   |                         |
|                                                                         |                                                                                                    |                                       |                     |                                   | Grabar × Cerr <u>ar</u> |
|                                                                         |                                                                                                    |                                       |                     |                                   |                         |

Agrega y/o modifica la información faltante y selecciona la opción Grabar.

Si se requiere visualizar algún documento subido en la evaluación, solo basta hacer click en los enlaces de los nombre de dichos documentos:

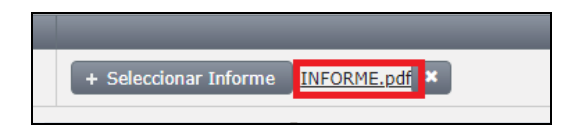

Se mostrará el documento subido en otra pestaña del navegador:

| BANCO DE FAMILIAS X                                           | nilias.xhtml ×                  | A                                                                                                    | - Fundame                                                 |         |          |
|---------------------------------------------------------------|---------------------------------|----------------------------------------------------------------------------------------------------|-----------------------------------------------------------|---------|----------|
| $\leftrightarrow$ $\rightarrow$ C (1) Ibenvenutoc:8085/bancof | amilia-web/faces/gestion/listar | Familias.xhtml                                                                                                    | * 💈 😣                                                     | ) 🕲 🕲 🔤 | B 🔊      |
| 🗰 Aplicaciones G Google 🖷 BANCO DE                            | e familias 👳 BF-Login 🖊         | Gitlab 🛅 MIDIS-CONVOCATO 🥰 EMPLEO PERU 👳 localhost:80                                                                                                    | 185/LAB4 🧃 CAS SUNAFIL 🚸 Superintendencia Na              | » Otros | s marcad |
| listarFamilias.xhtml                                          |                                 | 1 / 5                                                                                                    |                                                           | ¢       | ē        |
|                                                               | R SOFT                          | Promoviendo el conocimiento de plataformas open<br>empresarial. Somos un grupo de empresas asociadas<br>sus colaboradores participan activamente en la COM | source de orden<br>s que a través de<br>MUNIDAD AMAUTA OS |         |          |

Si por equivocación se subió un documento incorrecto o se requiere reemplazar el mismo, se puede sacar el anterior y subir otro:

| Manual de Usuario | Versión: 2.0      |
|-------------------|-------------------|
|                   | Fecha: 03/07/2018 |

Click en el botón une que está al lado del documento

El sistema refresca la pantalla Evaluación ya sin el documento subido:

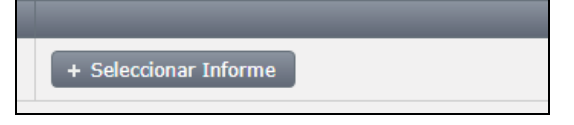

Se sube otro documento.

Se selecciona la opción Grabar.

Se selecciona la opción E del listado de familias a la que se cambió el documento.

Se hace click en el enlace para visualizar el nuevo documento subido:

| 😻 BANCO DE FAMILIAS 🗙 🗎 listarF                              | imilias.xhtml 🗙 🗋 listarFamilias.xhtml 🗙 📃                                                                |                        |           |
|--------------------------------------------------------------|----------------------------------------------------------------------------------------------------|------------------------|-----------|
| $\leftrightarrow$ $\rightarrow$ C (1) Ibenvenutoc:8085/banco | familia-web/faces/gestion/listarFamilias.xhtml                                                            | 🛧 🍕 😕 🅲                | 🕼 🚾       |
| Aplicaciones G Google 🖷 BANCO                                | DE FAMILIAS 😻 BF-LOGIN 🦊 Gitlab 🗋 MIDIS-CONVOCATO 🛴 EMPLEO PERU 🚸 localhost8085/LABA 🍳 CAS SUNAFIL 🚸 Supr | erintendencia Na 🛛 » 🗍 | Otros man |
| listarFamilias.xhtml                                         | 1 / 14                                                                                                    | Ċ                      | ± ē       |
|                                                              |                                                                                                    |                        |           |
|                                                              |                                                                                                    |                        |           |
|                                                              |                                                                                                    |                        |           |
|                                                              |                                                                                                    |                        |           |
|                                                              | Developmente develtére e ll'hormote                                                                       |                        |           |
|                                                              | Persistencia: Introducción a Hibernate                                                                    |                        |           |

El sistema actualiza la lista de solicitudes, cambia de estado a la solicitud evaluada y activa la última opción **Adjuntar Resolución de Capacidad** (**R**):

|   | TAEF     | 27953 | 2018-031-<br>E000003 | DNI    | 08845622 | PONCE    | AGAPITO | ESTHER               |
|---|----------|-------|----------------------|--------|----------|----------|---------|----------------------|
|   |          |       |                      |        |          |          |         |                      |
| ſ | 08845622 | PONCE | AGAPITO              | ESTHER | SOLTERO( | A) Si No | Activo  | Evaluacion Favorable |

**<u>Nota</u>:** Si se requiere modificar una Evaluación pero el estado de la Solicitud de Familia Acogedora es **Familia Acogedora**, el usuario selecciona la opción **E**, luego se mostrará el formulario de Evaluación con los datos cargados, pero sin la posibilidad de actualizar dicha información puesto que el botón Grabar desaparece:

| ETAPA FINAL                      |             |              |                                     |  |  |  |  |
|----------------------------------|-------------|--------------|-------------------------------------|--|--|--|--|
| Informe final interdisciplinario | • Favorable | Desfavorable | + Seleccionar Informe INFORME.pdf × |  |  |  |  |
| Observación adicional:           |             |              |                                     |  |  |  |  |
|                                  |             |              |                                     |  |  |  |  |
|                                  |             |              |                                     |  |  |  |  |
|                                  |             |              | * Cerrar                            |  |  |  |  |

| Manual de Usuario | Versión: 2.0      |  |  |
|-------------------|-------------------|--|--|
|                   | Fecha: 03/07/2018 |  |  |

#### 2.4.4 Adjuntar Resolución de Capacidad

Luego de haber registrado la evaluación, y habiendo sido esta favorable, puede proceder a adjuntar la Resolución de Capacidad seleccionando la opción **R**, luego el sistema muestra la ventana **Resolución**:

| Resolución                   |                           | ×                 |
|------------------------------|---------------------------|-------------------|
| Nro Solicitud:<br>Nro. H.T.: | 32853<br>2018-031-E000003 |                   |
| Familia:                     | PONCE AGAPITO ESTHER      |                   |
| + Seleccionar archive        | de Resolución             |                   |
|                              |                           | 🛱 Grabar 🗶 Cerrar |

El Administrador selecciona la opción **Seleccionar Archivo de Resolución** para poder subir el documento de Resolución:

| Subir Resolucion               | ×        |
|--------------------------------|----------|
| + Elegir Resolución & Cancelar |          |
|                                |          |
|                                | × Cerrar |

El Administrador selecciona la opción Elegir Resolución para buscar el archivo en su filesystem.

Una vez que lo encuentra, selecciona la opción **Subir Resolución** y se actualiza el formulario de **Resolución** con el archivo seleccionado:

| Resolución            |                      |                                                |   | ×                   |
|-----------------------|----------------------|------------------------------------------------|---|---------------------|
| Nro Solicitud:        | 32853                |                                                |   |                     |
| Nro. H.T.:            | 2018-031-E000003     |                                                |   |                     |
| Familia:              | PONCE AGAPITO ESTHER |                                                |   |                     |
| + Seleccionar archivo | de Resolución        | Kiyosaki, Robert - Padre Rico, Padre Pobre.pdf | × |                     |
|                       |                      |                                                |   | 🖹 Grabar 🛛 🗙 Cerrar |

Finalmente, el Administrador selecciona la opción Grabar.

Si no se ha seleccionado ningún documento de Resolución, el sistema mostrará:

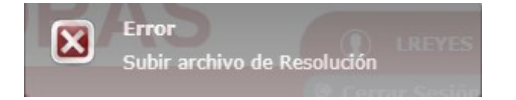

Si todo está conforme, el sistema muestra la lista de solicitudes actualizada y cambia el estado de la solicitud a **Familia Acogedora**:

| 08845622 | PONCE | AGAPITO | ESTHER | SOLTERO(A) | Si | No | Activo | Familia Acogedora |
|----------|-------|---------|--------|------------|----|----|--------|-------------------|
|----------|-------|---------|--------|------------|----|----|--------|-------------------|

| Manual de Usuario | Versión: 2.0      |  |  |
|-------------------|-------------------|--|--|
|                   | Fecha: 03/07/2018 |  |  |

Nota: Igual que en el caso de Evaluación, si por equivocación se desea reemplazar el documento

de Resolución subido, solo se tiene que hacer click en el botón une que está al lado del documento para quitarlo y reemplazarlo por el correcto.